## 輔仁大學有線認證網路使用說明

## 96.10.03 三版

首先必須將網路連線方式改為"自動取得 IP"(若原先為固定 IP,請務必改為自動取得 IP)。確定與更動取得 IP 方式如下:

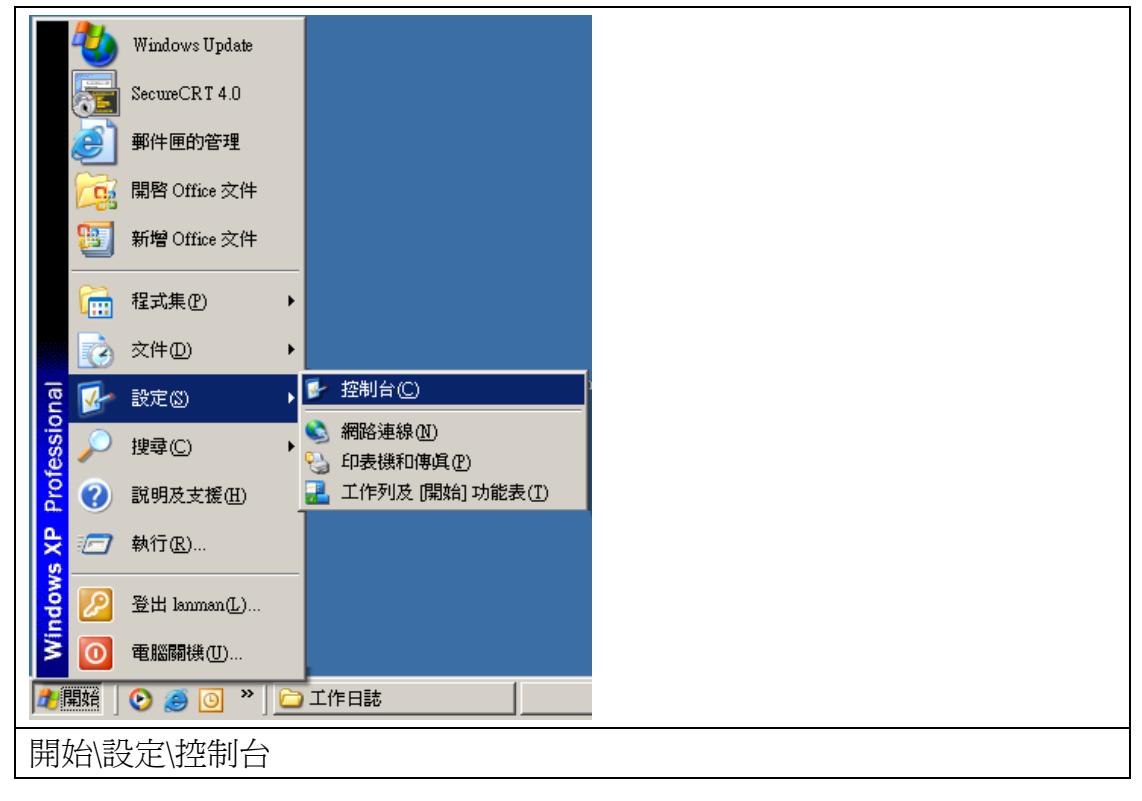

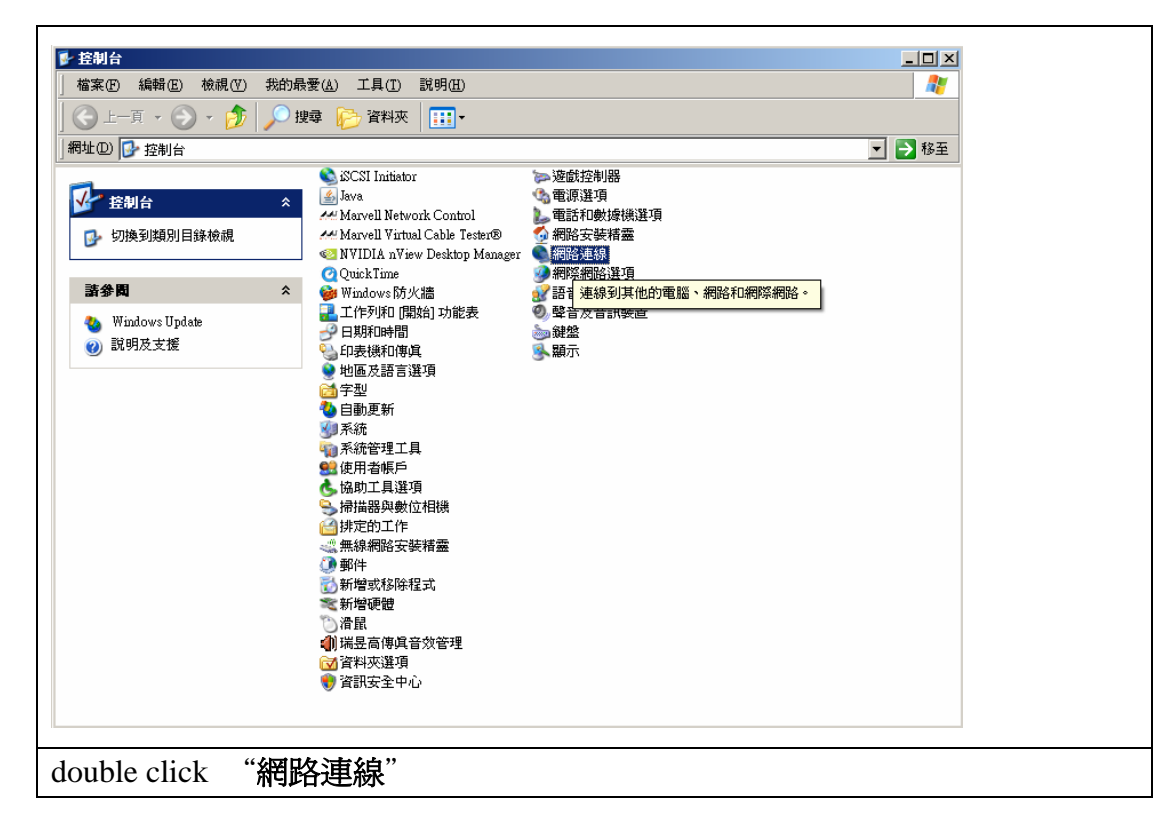

| ⑤ 網路連線                                                                                                    |        |  |
|----------------------------------------------------------------------------------------------------|--------|--|
| 」檔案(F) 編輯(E) 檢視(Y) 我的最愛(A) 工具(I) 進階(M) 說明(H)                                                                                                    |        |  |
| 😋 上一頁 ▼ 💮 ァ 🏂   🔎 搜尋 🍋 資料夾   🎹 ▪                                                                                                    |        |  |
| 網址 ① 💊 網路連線                                                                                                    | ▼ 🔁 移至 |  |
| 利益工作       ▲ 1394 連線         ● 建立一個新連線       ● 唐坂連線         ● 建立的 Windows 防火牆       ● 唐坡連線         ● 建豆2010 Windows 防火牆       ● 唐坡連線         ● 修復這個連線       ● 唐坡連線         ● 修復這個連線       ● 唐坡連線         ● 依視這個連線       ● 唐城連線         ● 依視這個連線       ● 唐城連線         ● 板視這個連線的說定       ● 東這個連線的說定         其他位置       ▲ |        |  |
| 控制台<br>· 经制台<br>· 我的文件<br>· 我的电腦<br>· 我的電腦<br>· <b>正域連線</b><br>西域網路或高速網際網路<br>· 已連線<br>Generic Maryell Yukon Chipst<br>based Elbamat Controllar                                                                                                    |        |  |
| 點選"區域連線",按右鍵選取"內容"。                                                                                                    |        |  |

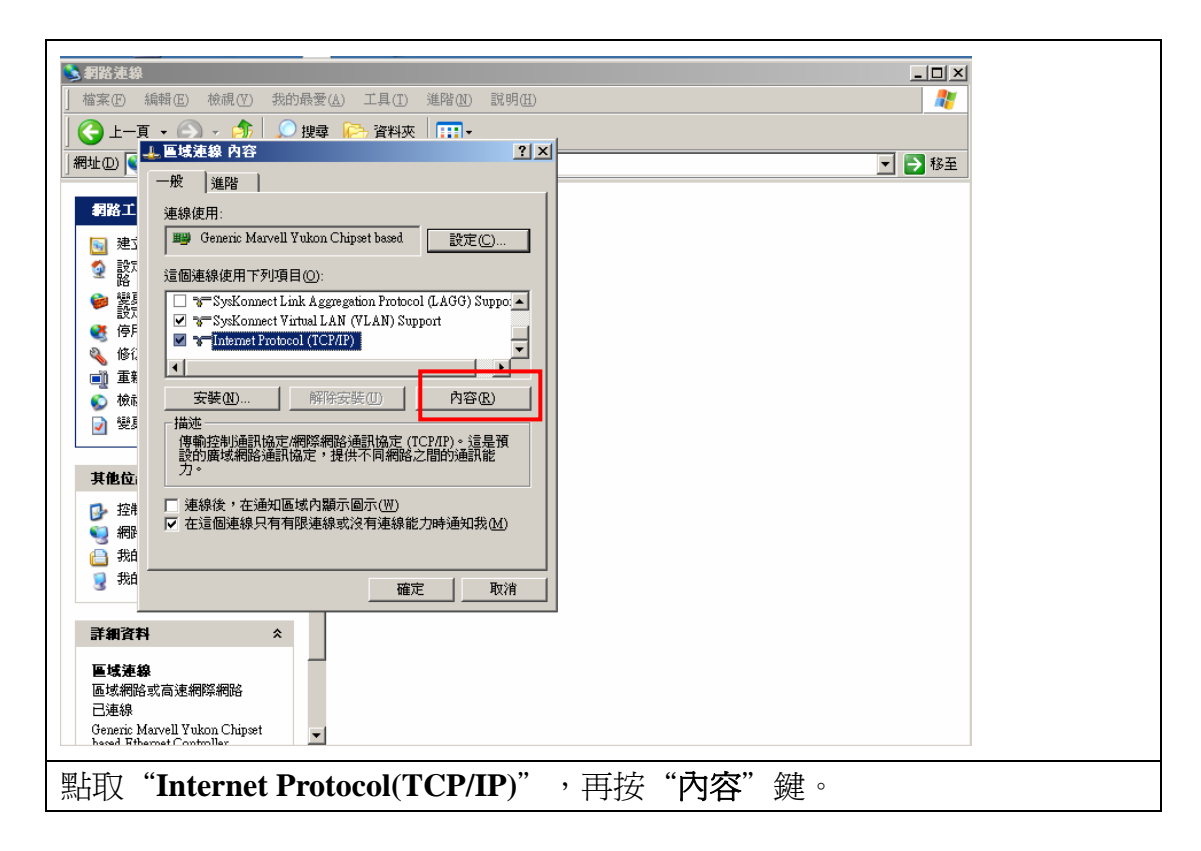

| <b>》</b> 網路速線                                                                   |        |
|---------------------------------------------------------------------------------|--------|
| │ 檔案 E 編輯 E) 檢視 (Y) 我的最愛 (△) 工具 (I) 進階 (M) 說明 (H)                               | AT     |
| G 上一頁 ▼ ○ →      か ○ 捜尋 ○ 満 資料夾 □ □ ▼                                           |        |
|                                                                                 | ▼ 🌗 移至 |
|                                                                                 |        |
| 新帝上 新福油社.<br>Internet Protocol (TCP/IP) 內容 ? ×                                  |        |
| 3 建3   一般 其他設定                                                                  |        |
| ■ 路 注<br>如果您的網路支援這項功能,您可以取得自動指派的 IP 設定。否<br>器 [ 如果您的網路支援這項功能,您可以取得自動指派的 IP 設定。否 |        |
|                                                                                 |        |
| 📽 197<br>🔌 修社 🕐 自動取得 IP 位址(0)                                                   |        |
| ■ 重業 C使用下列的 IP 位址 ③:                                                            |        |
|                                                                                 |        |
|                                                                                 |        |
| Ţŧ於南道□□:                                                                        |        |
| <ul> <li>○ 自動取得 DNS 伺服器位址(B)</li> <li>□ 控耗</li> </ul>                           |        |
|                                                                                 |        |
| ↓ 其他 DNS (同服器(A));                                                              |        |
|                                                                                 |        |
| 進階(♡)                                                                           |        |
|                                                                                 |        |
|                                                                                 |        |
| 已連線<br>Changi Mangal Weiker Chington                                            |        |
| based Rthernet Controller                                                       |        |
| 型取"白動取得 IP 位₩" 崩"白動取得 NN                                                        | 了一个""。 |
|                                                                                 |        |

接著打開瀏覽器(如 IE 或 Firefox)

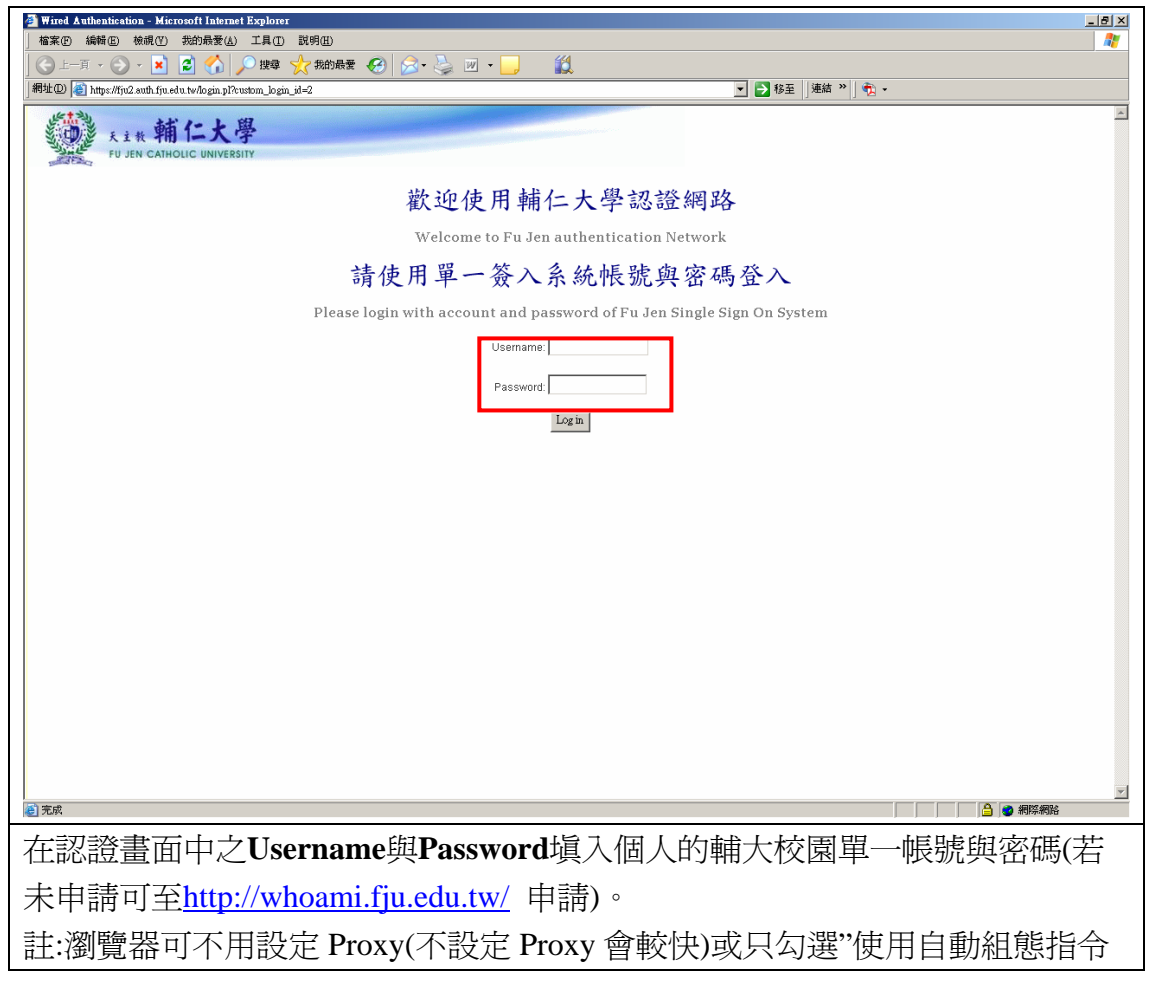

碼"

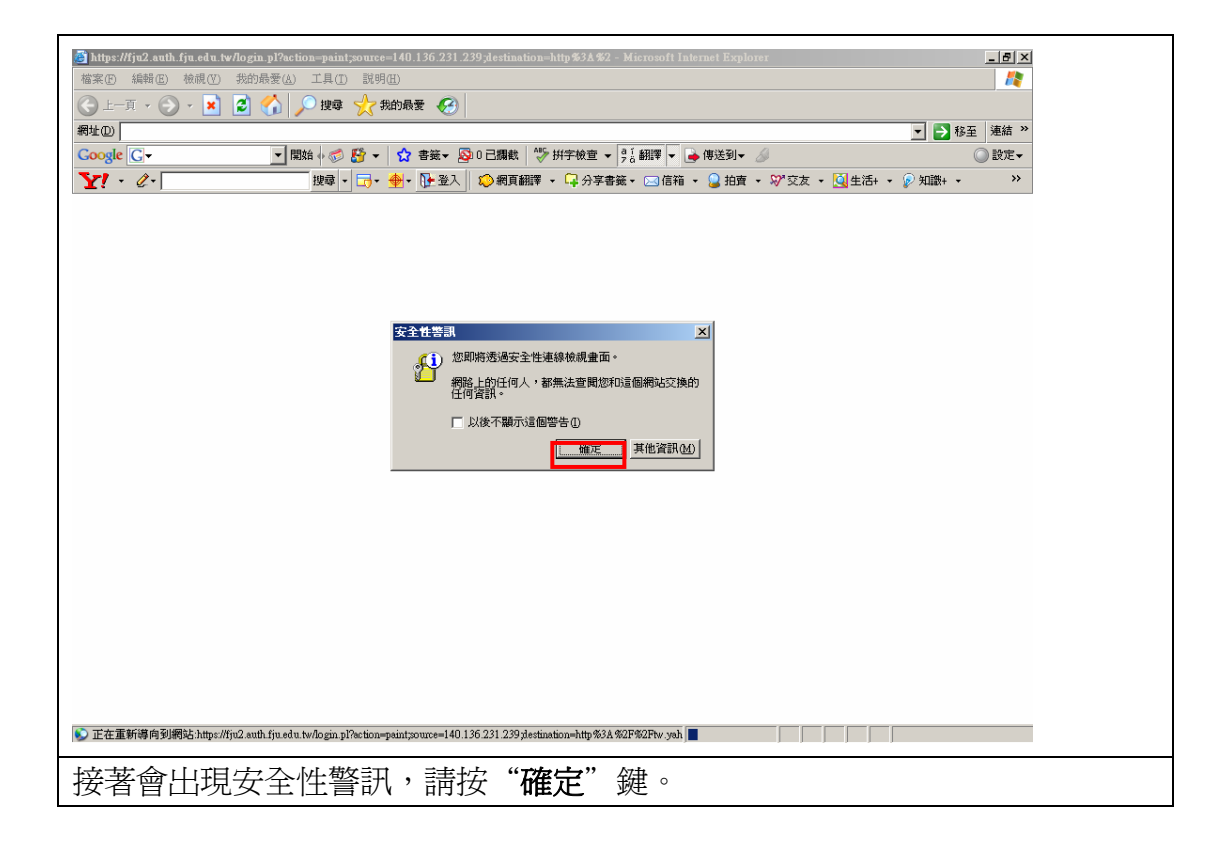

| ③ https://fju2.auth.fju.edu.tw/fogin.pl?action=psint_source=140.136.231.239.ylestination=http%3A%2 - Microsoft Internet Explorer<br>構築(中) 経路(中) 検路(マ) 税的局景(A) 工具(中) 取得(田)                                                                                                    |             |
|----------------------------------------------------------------------------------------------------|-------------|
| <ul> <li>(</li> <li>(</li> <li>)</li> <li>)</li> <li>(</li> <li>)</li> <li>(</li> <li>)</li> <li>)</li> <li>)</li> <li>)</li> <li>)</li> <li>)</li> <li>)</li> <li>)</li> <li>)</li> <li>)</li> <li>)</li></ul> |             |
|                                                                                                    | ▼ 秒 移至 連結 ≫ |
| Coogle 🖸 - 😨 開始 4 🥪 🏠 - 🟠 書籤 - 😰 0 已購載 🖤 拼字檢查 - 📑 翻譯 🚽 🎍 傳送到 - 🔌                                                                                                    | ◎ 設定▼       |
| 文全性響調     又            ※與這個現法交通的資訊,其他人無法破視或裝更。不通,<br>新站的安全性戀避有問題。             ①        這個安全性戀避是由認姆未信任的公司所發出。請查<br>戰懸避水決定認是否信任戀避疾種單位。             ①        安全性戀避日問題。             ②        安全性戀避日開有众。         ②         受全性戀避名類和应要檢練的網頁名類相符。         要羞愧處理?             张①        否(8)        他視戀證(7)                                                                                                    |             |
| 正在達到網站 140.136.255 170                                                                                                    |             |
| 按" <b>是</b> "鍵。                                                                                                    |             |

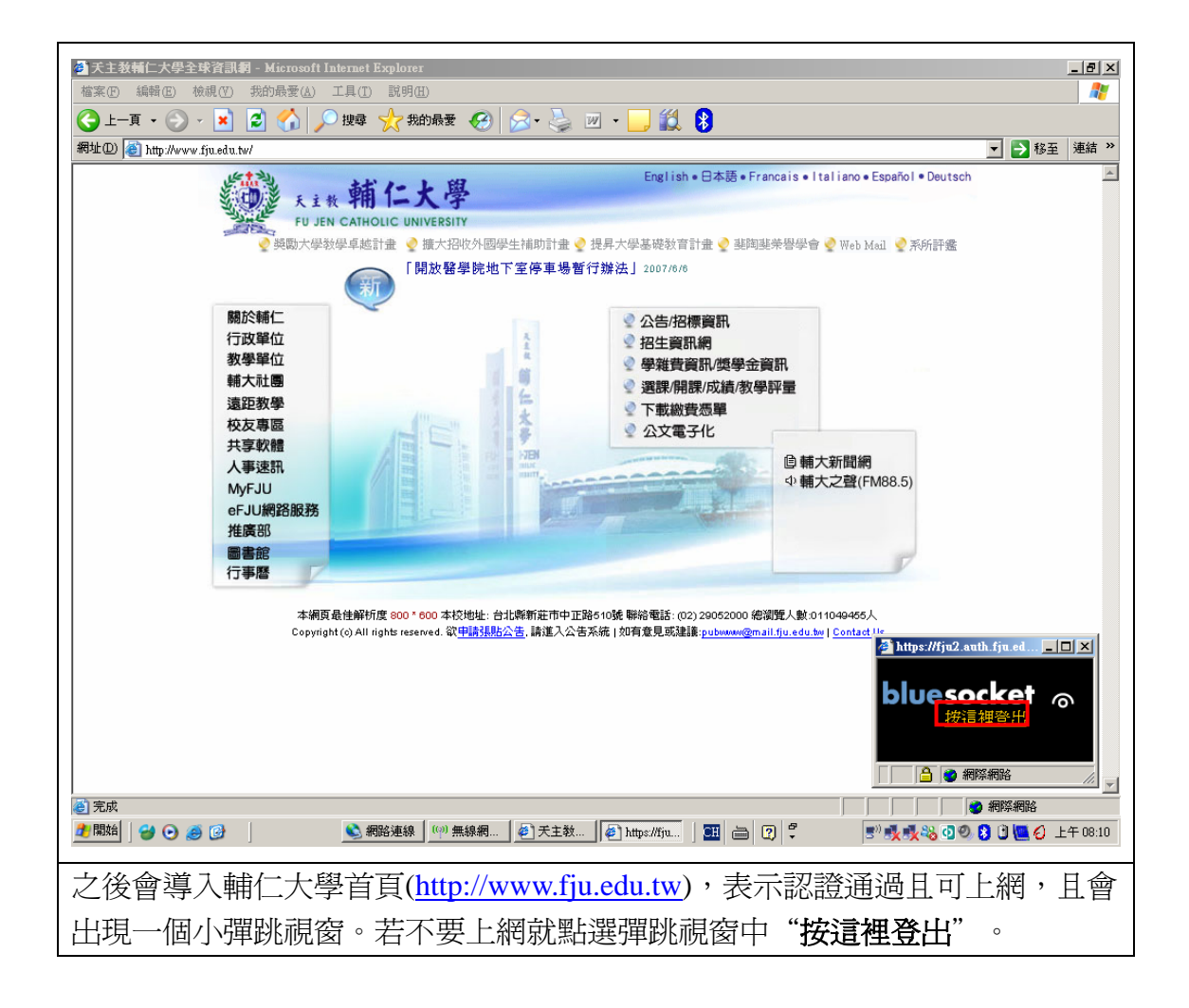